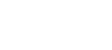

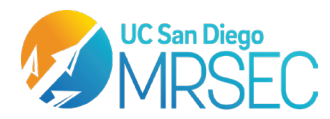

# APLQY Spectrometer

# **Instrument:**

Quantaurus-QY C11347-12 from Hamamatsu

#### Software:

PLQY Software V4.6

#### **Purpose:**

For measuring the absolute photoluminescence quantum yield of light-emitting materials. Can also measure excitation wavelength dependence of quantum yield, PL spectrum, PL excitation spectrum, and color measurements (chromaticity, color temperature, color rendering index, etc.)

# To Begin:

#### > Know the specifications of the instrument.

| Specifications           | Viewsizer 3000           |
|--------------------------|--------------------------|
| PL Measurement           | 400 nm to 1100 nm        |
| wavelength range         |                          |
| Monochromat              | ic light source          |
| Light source             | 150 W xenon light source |
| Excitation wavelength    | 375 nm to 850 nm         |
| Bandwidth                | 10 nm or less (FWHM)     |
| Multichannel             | Spectroscope             |
| Measurement wavelength   | 350 nm to 100 nm         |
| range                    |                          |
| Wavelength resolution    | <2.5 nm                  |
| Number of photosensitive | 1024                     |
| device channels          |                          |
| Device cooling           | -15 °C                   |
| temperature              |                          |
| AD Resolution            | 16 bit                   |
| Spectroscope optical     | Czerny-Turner type       |
| arrangement              |                          |
| Integratir               | ng sphere                |
| Material                 | Spectralon               |
| Size                     | 3.3 inch                 |

#### Steps to startup the instrument

**NOTE:** The instrument is powered off after use, if powering on immediate software connection may not occur, allow system and lasers to warm up for several minutes before opening software.

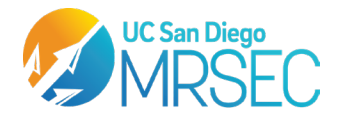

#### Power On Instrument

- 1. The instrument power switch is located on the front panel. It lights up green when active
- 2. Log on to the computer

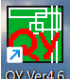

- > Open PLQY Software
  - Upon initialization of software, press OK to initiate Integrating sphere initialization.

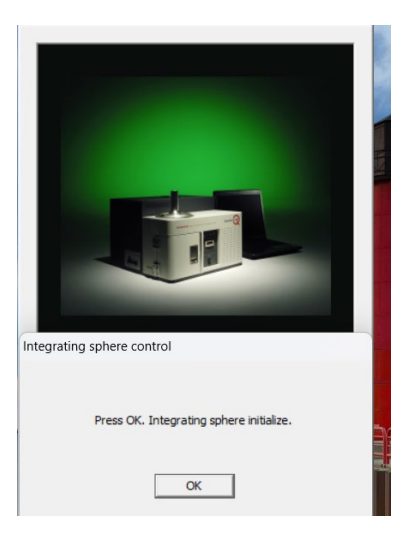

• Press OK when asked if the default measurement condition is acceptable.

| [ Glabbel ] II         | hitializing |
|------------------------|-------------|
| Measurement Condition- | 7           |
| FactoryDefault         | <u> </u>    |
|                        |             |

- The software will then ask you to select what mode to run in:
  - Single: excite your sample with a single wavelength

| Scan: excite                             | your sample        | with multiple way                              | elengths |
|------------------------------------------|--------------------|------------------------------------------------|----------|
| Select Mode                              |                    |                                                | $\times$ |
| When using si<br>button.<br>When doing m | ngle exctitation w | avelength, press [Single]<br>ss [Scan] button. |          |
|                                          | Single             | Scan                                           |          |

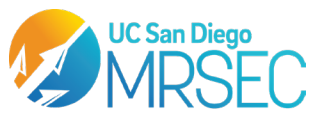

0 The software will then ask you to set the excitation wavelength/wavelength range (depends on single vs scan). Hit apply to save the change, then hit OK

| PLQY Software              | Information      |                       |
|----------------------------|------------------|-----------------------|
| Set excitation wavelength. | Wavelength Range | 400.00 nm ~ 500.00 nm |
| Wavelength 500.00          | Wavelength Step  | 50.00 nm              |
| OK Cancel                  | -                | OK Cancel             |

• The software will then ask if you want to measure PL quantum yield. Hit yes, then prepare to load a reference.

| PLQY SOItware | 2                |              |
|---------------|------------------|--------------|
|               |                  |              |
| Do you want   | to measure PL qu | antum yield? |
| Do you want   | to measure PL qu | antum yield? |

#### Load and Take a Reference Scan

The software will ask you to set a reference sample. Do not hit ok until the 0 reference sample is loaded. The measurement will start as soon as the OK button is clicked.

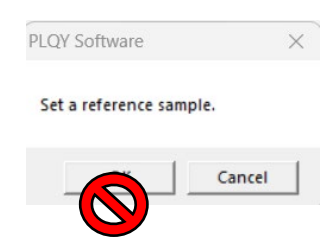

*There are 2 sample types supported – solids and liquids.* 

SOLIDS STAGE LOAD PROCEDURE Gas line to Argon Solids sample compartment I de la

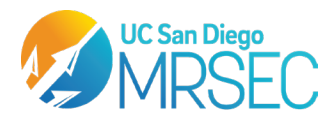

### • Make sure the light path pin is pressed in

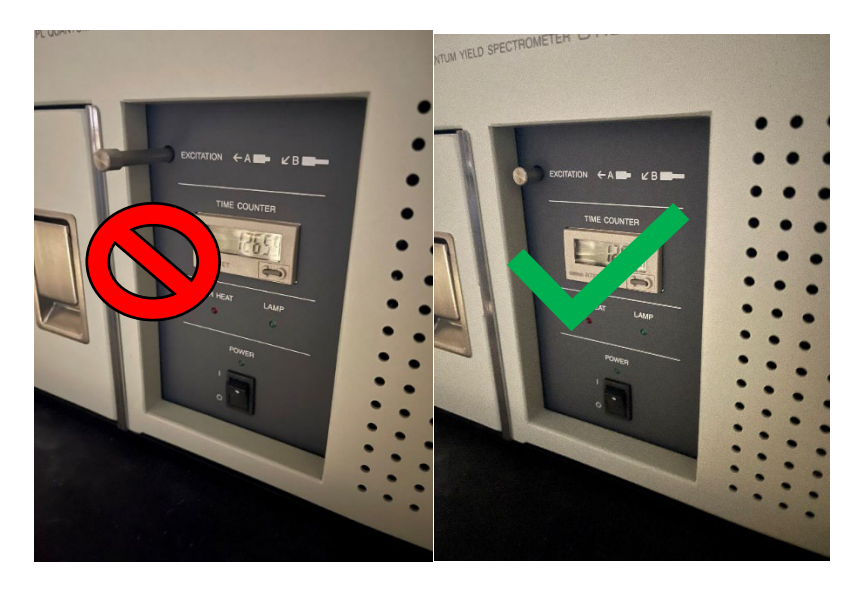

• Open the sample compartment, then remove the solids tray by unscrewing the set screw with one hand, and supporting the stage with the other hand

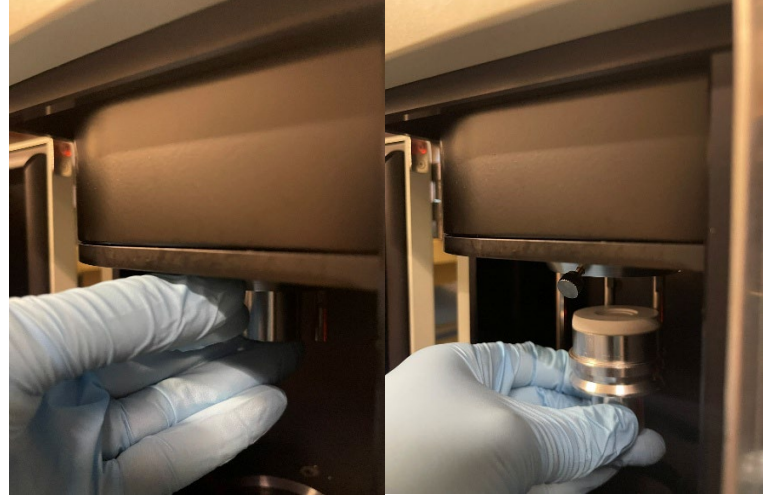

- 0 0
- Place a clean quartz petri dish in the center of the stage
  - Check if they are clean with the provided black light nearby

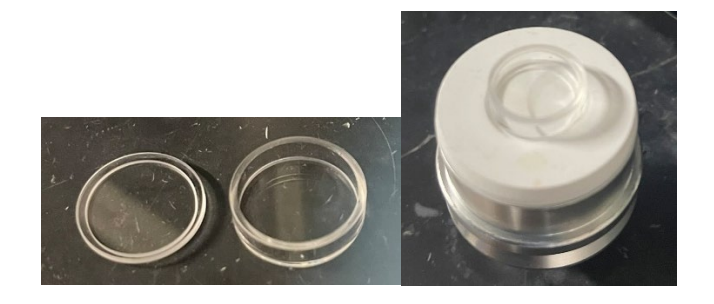

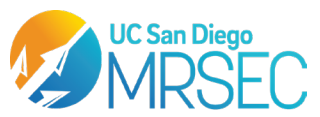

• Then load the stage and the empty dish into the spectrometer. Close the chamber door and proceed with the reference scan.

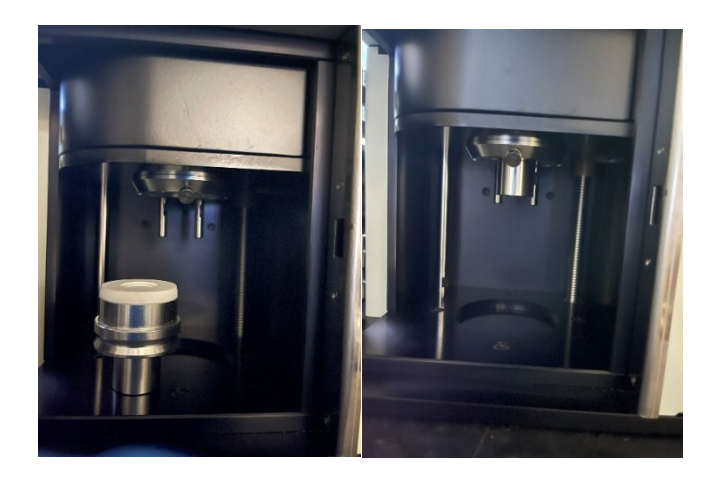

# > LIQUIDS STAGE LOAD PROCEDURE

 $\circ$  Make sure the light path pin is pulled out

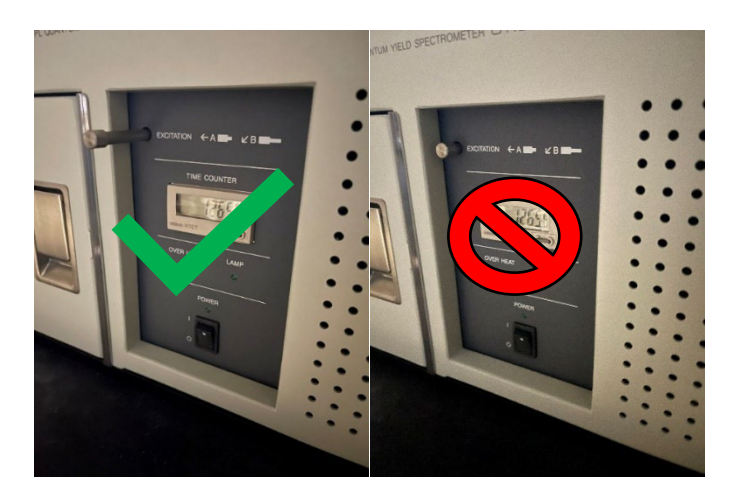

- The cuvette holder for the spectrometer makes use of the inert gas line port.
  - Remove the port from the spectrometer.

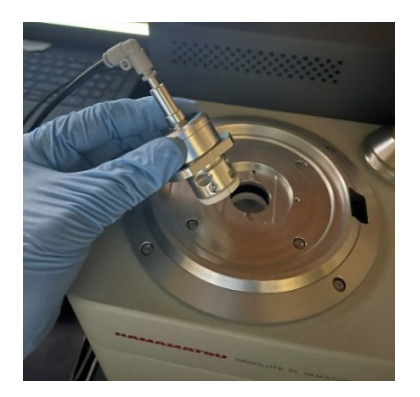

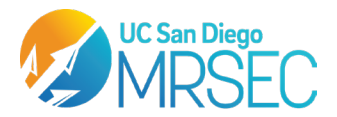

• Disassemble the clamps around the end of the gas line so the parts lay as shown below.

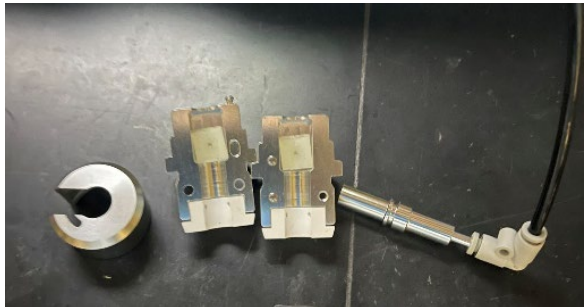

• The cuvette has a special setup apparatus that will help correctly align the cuvette with the clamps that once held the gas line. Follow the visual guide below for assembly.

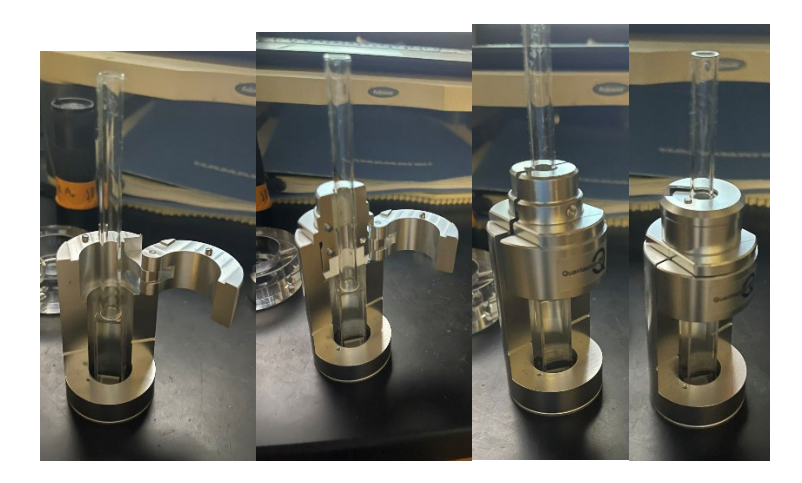

- Filled the cuvette with around 3 mL of your solvent.
- Place the cuvette into the port where the gas line was, and then cover the cuvette with the provided stainless steel cap.

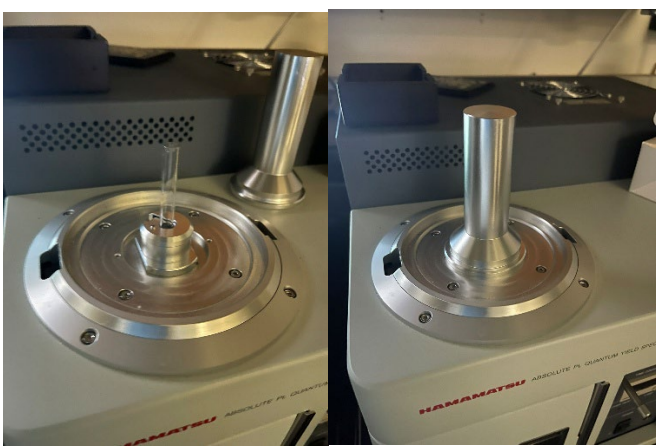

• You may now proceed with the reference scan.

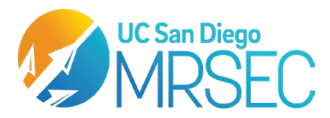

0

MATERIALS CHARACTERIZATION FACILITY UC SAN DIEGO MATERIALS RESEARCH SCIENCE AND ENGINEERING CENTER University of California San Diego • 9500 Gilman Drive • La Jolla, California, 92093 mrsec.ucsd.edu

# > Sample Loading and data collection

- After the reference scan completes, load your sample using the same steps as before
  - For solids, load them in the empty quartz dish
  - For liquids, fill the cuvette portion with ~3 mL of sample
  - Select **OK** and the measurement will proceed
    - For single wavelength excitations, the software will ask if you want to measure the next sample. If you run more than 1 sample, load the new sample before hitting **OK**. If finished, hit **Cancel**.

#### > Save Data and Take a new measurement

- The data collected on this run will be displayed on screen.
  - To save a report of your data, select **file** -> **print**-> **save as pdf**
  - To save the raw data in the graph, right click the graph window and export the data as a text file.
- To start a new measurement, select the type of measurement in the dropdown menu next to Grabber, then select **Measure(A)**

| File View | Module Setup D | ata Window | Help     |
|-----------|----------------|------------|----------|
| 🖻 🖬   🐰   | h C   S   ?    |            |          |
| Scan      | Gra            | bber       | - Select |
| Measure   | (A) Setup      |            |          |

#### Clean Up

- Close the control software
- Clean all used quartz dishes and cuvettes with appropriate solvent
  - All cuvettes and dishes are reusable and are expensive \$\$\$. Do not damage these.
- o If you used the cuvette setup, reassemble and reattach the gas line connector
- **Turn off** the spectrometer using the power button on the front panel
  - This will prolong the life of the Xenon lamp.
- Collect your data from the computer using a thumb drive.